## Opening a New Adversary Case Electronically

- 1. Select 'Adversary' from the blue menu bar.
- 2. Select 'Open an AP Case.'
- 3. Open Adversary Case Screen:
  - a) Make sure 'Complaint' field is set to 'Y' and click 'Next.'
- 4. Open Adversary Case Screen:
  - a) Enter the lead case number (underlying bankruptcy case number)
  - b) Leave 'Association Type' set to 'Adversary' and click 'Next.'
- 5. Make sure case number matches your records and click 'Next.'
- 6. Search for Plaintiff:
  - a)Enter Last/Business Name to search for the Plaintiff name in the ECF database.

- IF Plaintiff name appears in list, you may select if there is no social security number.

- IF you select name from list, remove address informarion at the next screen.
- IF you add a new party, do not include address information.
- 7. Click the Attorney button.
  - a) Search for attorney by entering Bar ID or name.
  - b) Select attorney by clicking on 'Select Name From List'
  - c) Verify attorney information is correct and click 'Add Attorney' button.
  - d) Click the 'Submit' button to add Plaintiff.
  - e) You may continue to add Plaintiffs by following steps 6 & 7. If you are finished adding Plaintiffs, click the 'End Plaintiff Selection' button.
- 8. Search for Defendant
  - a) Enter Last Business Name to search for the Defendant Name in the ECF database.
    If Defendant name appears in the list with the correct address, select it from the list.

- If the Defendant name appears with incorrect address, you may change address at the next screen.

- If Defendant name does not appear, you should select 'Create New Party' to add Defendant name and address to case.

- b) Do NOT add attorney information for Defendant.
- c) You may continue to add Defendants by repeating step 5. If you are finished adding Defendants, click on 'End Defendant Selection.'
- 9. Open Adversary Case Statistical Screen
  - a) Select appropriate 'Party Code.'
  - b) Bypass 'Class Action' field.
  - c) Bypass 'Jury Demand' field.
  - d) Enter amount for demand (i.e. \$5000)
  - e) Select 'Primary Nature of Suit'
  - f) Select 'Secondary Nature of Suit' (if applicable)
- 10. Browse

a) Locate and upload PDF that contains Adversary Complaint.

- 11. Fee Status
  - a) Enter Value
    - 1 If fee is being paid at time of filing
    - -2 If fee is being deferred. If fee is being deferred, see step 13
    - -3 If Fee is not required.
  - b) Click 'Next'

After acceptance of final docket text, be sure to complete payment of fees, if appropriate

Issuing the Summons:

- a) Click on 'Adversary' from tile blue menu bar.
- b) Select 'Summons'
- c) Enter Adversary case number and click 'Next.'
- d) Click on 'Summons Issued (auto)'
- e) Select the Defendant(s) that the summons is/are being issued on.
- f) Click 'Next'
- g) After Summons has been generated, it may be printed and served.

When Deferring the filing fees, file the 'Request for Deferral of Filing Fee' next:

- a) Click 'Adversary' from the blue menu bar.
- b) Select 'Notices'
- c) Enter case number and click 'Next.'
- d) Select 'Request for Deferral of Filing Fee'
- e) Select the Plaintiff
- f) Click 'Next.'

Updated 1/4/2007